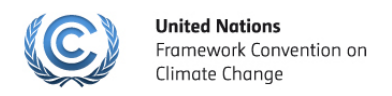

## Roster of Experts Survival Guidance

For experts' self-nomination and information update

**Step 1:** To login, click *Sign in to the Roster of Experts* in the *Home* page <a href="http://www4.unfccc.int/sites/roe/Pages/Home.aspx">http://www4.unfccc.int/sites/roe/Pages/Home.aspx</a>

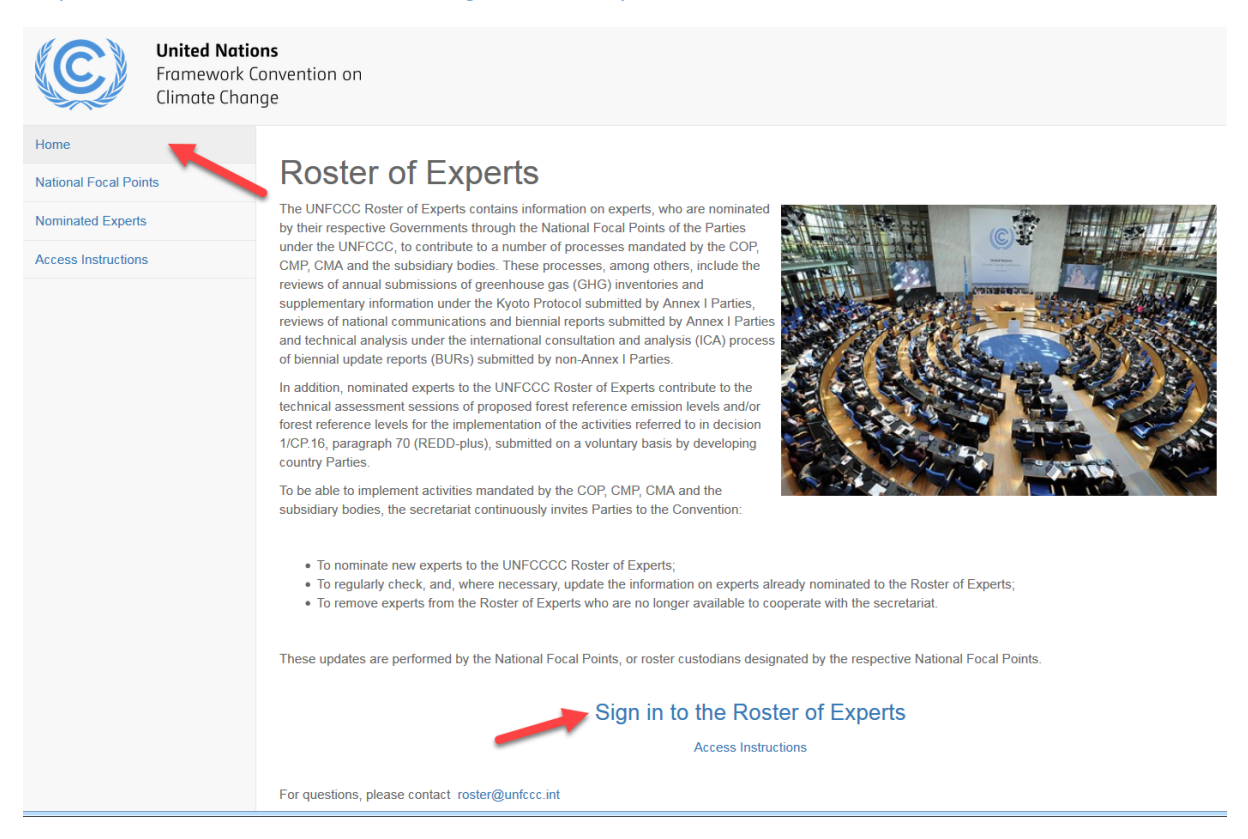

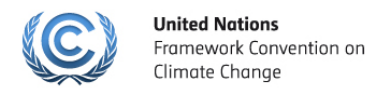

**Step 2:** Type in your user name including the prefix 'ext.unfccc.net\', then type your password below, as indicated in the figure, and click *Sign In.* 

|                             | Framework Convention on<br>Climate Change |
|-----------------------------|-------------------------------------------|
| UNFCCC App                  | lication and Network Access Portal        |
| communicated<br>was created | I to you when your UNFCCC user account    |
|                             |                                           |
| ext.unfccc.net\(            | external.user                             |
| ext.unfccc.net\             | external.user                             |

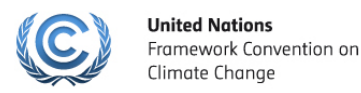

Step 3: After you sign, you will find two options at the bottom of the page:

1. If you have already been nominated, please follow the instructions here

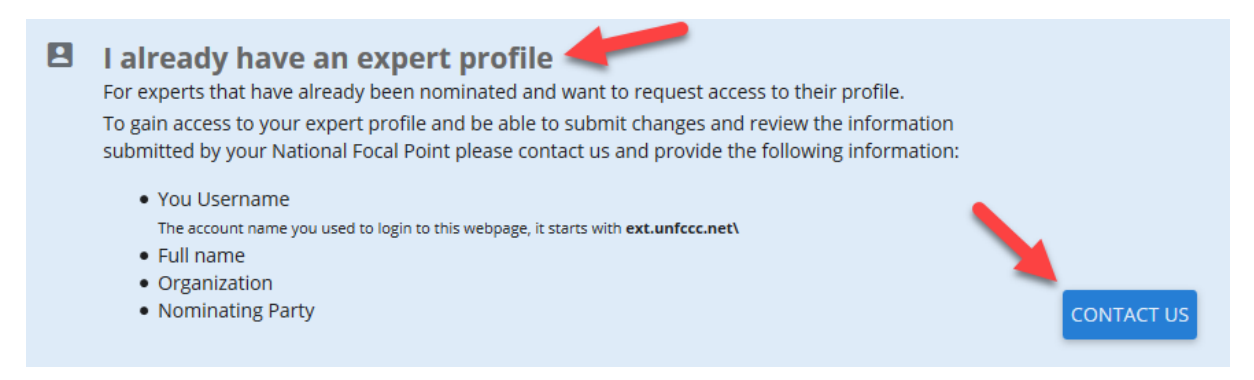

- 2. If you have not yet been nominated, then you will need to fill in the self-nomination form. For this purpose, please click on <Start self-nomination>
- I would like to nominate myself as an expert

For new experts that have not yet been nominated. You'll need to provide your personal details and expertise details. The National Focal Point for your country will review your submission and approve or reject your profile to be included in the Roster of Experts. Please ensure you have the necessary expertise before submitting an application to the National Focal Point. After your profile is approved by the National Focal Point, your name and expertise will appear on the official UNFCCC Roster of Experts.

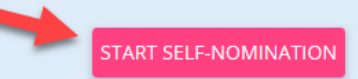

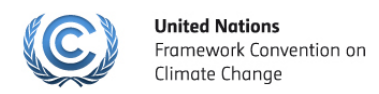

Step 4: Please fill in the self-nomination form and click on <Start self-nomination process> again

| Welcome to the Roster of Experts<br>Complete the form below with your contact details and nominating party. Once you are done the system will take you to<br>the nomination form to be completed. |       |        |                                                                 |                                                                        |          |
|----------------------------------------------------------------------------------------------------|-------|--------|-----------------------------------------------------------------|------------------------------------------------------------------------|----------|
| Self Nomination                                                                                                    |       |        |                                                                 |                                                                        |          |
| ersonal Details                                                                                                    |       |        |                                                                 |                                                                        |          |
| Family name *                                                                                                    |       | F      | irst name(s) *                                                  |                                                                        |          |
|                                                                                                    |       | 0 / 50 |                                                                 |                                                                        | 0/50     |
| Nationalities                                                                                                    |       | ▼ V    | Vork Email *                                                    |                                                                        |          |
|                                                                                                    |       |        |                                                                 |                                                                        | 0/100    |
| Date of birth                                                                                                    |       |        |                                                                 |                                                                        |          |
| yyyy-MM-dd                                                                                                    | Sex * | ▼ P    | ersonal Email                                                   |                                                                        |          |
|                                                                                                    |       |        |                                                                 |                                                                        | 0 / 100  |
| ominating Party                                                                                                    |       |        |                                                                 |                                                                        |          |
| Select party *                                                                                                    |       | •      | The National Focal<br>country will review<br>part of the Roster | l Point of the selected<br>v your self-nomination to be<br>of Experts. |          |
|                                                                                                    | CAN   | ICEL   | CLEAR                                                           | START SELF-NOMINATION                                                  | N PROCES |

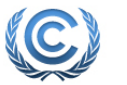

**United Nations** Framework Convention on Climate Change

**Step 5:** Additional fields of the self-nomination form will appear. You should fill in all the mandatory fields and attach a curriculum vitae form as required. Ensure that you have filled-in all the fields under each tab (contact details, education, expertise, regional expertise, nomination) before submitting your nomination.

| Your National<br>self-nomination<br>Your nomination r<br>in the Roster of Ex<br>information. | Focal Point (NF<br>on<br>equires the approva<br>perts. Submit your p | <b>P) needs to a</b><br>al of the Focal Poin<br>profile for approve | <b>pprove your</b><br>nt of your country to be added<br>al once you complete all the | SUBMIT NOMINATION |
|----------------------------------------------------------------------------------------------|----------------------------------------------------------------------|---------------------------------------------------------------------|--------------------------------------------------------------------------------------|-------------------|
| Curriculum Vitae<br>In order to provide a cou<br>pdf and word of up to 2                     | nplete overview of y<br>MB in size).                                 | your expertise att                                                  | ach a curriculum vitae (A                                                            | 1 UPLOAD CV       |
| CONTACT DETAILS                                                                              | EDUCATION                                                            | EXPERTISE                                                           | REGIONAL EXPERTISE                                                                   | NOMINATION        |
| Family name *<br>External                                                                    |                                                                      |                                                                     |                                                                                      |                   |
| First name(s) *<br><b>Tester</b>                                                             |                                                                      |                                                                     |                                                                                      |                   |

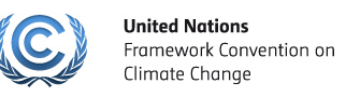

## Step 6: As soon as you are ready please click on one of the buttons <Submit Nomination>

| Your National<br>self-nomination<br>Your nomination re<br>in the Roster of Exp<br>information.                                                                                                    | Focal Point (NF<br>on<br>equires the approva<br>perts. Submit your p                                                                                                    | P) needs to a<br>l of the Focal Poin<br>profile for approve                                                                                                    | <b>pprove your</b><br>nt of your country to be a<br>al once you complete all t                                                                                            | added SUBMIT NOMINATION  |
|----------------------------------------------------------------------------------------------------|----------------------------------------------------------------------------------------------------|----------------------------------------------------------------------------------------------------|----------------------------------------------------------------------------------------------------|--------------------------|
| Curriculum Vitae<br>In order to provide a cor<br>pdf and word of up to 21                                                                                                    | nplete overview of y<br>MB in size).                                                                                                    | our expertise att                                                                                                    | ach a curriculum vitae (A                                                                                                    | tupload CV               |
| CONTACT DETAILS                                                                                                    | EDUCATION                                                                                                    | EXPERTISE                                                                                                    | REGIONAL EXPERTISE                                                                                                    | E NOMINATION             |
| <ul> <li>Technical review</li> <li>In-depth review of</li> <li>Review of biennia</li> <li>Matters related t</li> <li>Technical analysi</li> <li>Review of metho</li> <li>Review of inform</li> <li>Review of reports</li> <li>Technical assession</li> <li>implementation of</li> </ul> | of GHG inventories<br>of Annex I Party nati<br>al reports of develop<br>o non-Annex I Party<br>s of biennial update<br>dologies and tools t<br>ation related to tech<br>s on systematic obso<br>ment of proposed fo<br>of the REDD-plus ac | and other annua<br>onal communicat<br>oed country Partie<br>national commu<br>reports from noi<br>o assess impacts<br>nnologies, financi<br>ervation<br>orest reference er<br>tivities (decision 1 | l information reported by<br>ions<br>es<br>nications<br>n-Annex I Parties<br>and adaptation<br>al resources, developmen<br>nission levels and/or fore<br>/CP.16, para 70) | Annex I Parties          |
|                                                                                                    |                                                                                                    | DELETE PR                                                                                                    |                                                                                                    | EVIOUS SUBMIT NOMINATION |

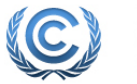

**United Nations** Framework Convention on Climate Change

After you have submitted nomination, your profile will be available in read mode only until your national focal point accepts/rejects the nomination. You will be notified by email on the status of your nomination.

| IDA   ROE                                                                          |                                                                    |                                                                   |                                                                  | MY PROFILE                                     | HELP                   |
|------------------------------------------------------------------------------------|--------------------------------------------------------------------|-------------------------------------------------------------------|------------------------------------------------------------------|------------------------------------------------|------------------------|
| External, Te                                                                       | <b>ster</b><br>INFCCC Roster of                                    | f Experts                                                         |                                                                  |                                                |                        |
| Your Self-Nom<br>You have submitted<br>the Roster of Expension<br>on your request. | nination is Pence<br>ed an expert profile<br>erts is pending appro | <b>ling approval</b><br>for the considerat<br>oval. You will rece | tion of your National Focal Po<br>ive an email notification once | int. Your request to l<br>the National Focal P | be part o<br>oint deci |
| Until your Focal                                                                   | Point approves or                                                  | rejects your requ                                                 | est your profile will be in re                                   | ad only mode.                                  |                        |
| CONTACT DETAILS                                                                    | EDUCATION                                                          | EXPERTISE                                                         | REGIONAL EXPERTISE                                               | NOMINATION                                     |                        |
| Personal Details                                                                   | -                                                                  |                                                                   |                                                                  |                                                |                        |
| Family name *<br>External                                                          |                                                                    |                                                                   |                                                                  |                                                |                        |
|                                                                                    |                                                                    |                                                                   |                                                                  |                                                |                        |

If you have submitted your nomination successfully, the national focal point should see the following message when logged in the ROE.

| Witel Nations   Emmework Convention on   Immee Change     MDA CE     United Nation Framework Convention on Climate Change Experts   Below are all the experts currently nominated by United Nation Framework Convention on Climate Change. In your role as Norther are Expert Profiles pending your approval   Carefully review the details of each profile in order to include them as experts nominated by your control   ROSTER (1)   PENDING APPROVAL (1)   Experts in the Roster   Filter experts   Name   Some one new LastName, Someone FirstName                                                                                                    |                   | Olga Rasmus +                                                                                                    |
|----------------------------------------------------------------------------------------------------|-------------------|----------------------------------------------------------------------------------------------------|
| MDA       ROE         United Nation Framework Convention on Climate Change Experts         Below are all the experts currently nominated by United Nation Framework Convention on Climate Change. In your role as N         Image: There are Expert Profiles pending your approval Carefully review the details of each profile in order to include them as experts nominated by your courted of the experts in the Roster         ROSTER (1)       PENDING APPROVAL (1)         Experts in the Roster       Filter experts         Name       Some one new LastName, Someone FirstName                                                                                                    |                   | <b>United Nations</b><br>Framework Convention on<br>Climate Change                                                                                        |
| MDA ROE     United Nation Framework Convention on Climate Change Experts   Below are all the experts currently nominated by United Nation Framework Convention on Climate Change. In your role as N   Image: Carefully review the details of each profile in order to include them as experts nominated by your control   ROSTER (1) PENDING APPROVAL (1)   Experts in the Roster   Filter experts   Name   Some one new LastName, Someone FirstName                                                                                                    |                   |                                                                                                    |
| United Nation Framework Convention on Climate Change Experts   Below are all the experts currently nominated by United Nation Framework Convention on Climate Change. In your role as N   There are Expert Profiles pending your approval Carefully review the details of each profile in order to include them as experts nominated by your could are fully review the details of each profile in order to include them as experts nominated by your could are fully review the details of each profile in order to include them as experts nominated by your could are fully review the details of each profile in order to include them as experts nominated by your could are fully review the details of each profile in order to include them as experts nominated by your could are fully review the details of each profile in order to include them as experts nominated by your could are fully review the details of each profile in order to include them as experts nominated by your could are fully review the details of each profile in order to include them as experts nominated by your could are fully review the details of each profile in order to include them as experts nominated by your could are fully review the details of each profile in order to include them as experts nominated by your could are fully review the details of each profile in order to include them as experts nominated by your could are fully review the details of each profile in order to include them as experts nominated by your could are fully review the details of each profile in order to include them as experts are fully review the details of each profile in order to include them as experts are fully review the details of each profile in order to include them as experts are fully review the details of each profile in order to include them as experts are fully review the details of each profile in order to include them are fully review the details of each profile in order to include them are fully review the details of each prof                                     | MDA   ROI         | :                                                                                                    |
| Below are all the experts currently nominated by United Nation Framework Convention on Climate Change. In your role as N         Image: Carefully review the details of each profile in order to include them as experts nominated by your could carefully review the details of each profile in order to include them as experts nominated by your could carefully review the details of each profile in order to include them as experts nominated by your could carefully review the details of each profile in order to include them as experts nominated by your could carefully review the details of each profile in order to include them as experts nominated by your could carefully review the details of each profile in order to include them as experts nominated by your could carefully review the details of each profile in order to include them as experts nominated by your could carefully review the details of each profile in order to include them as experts nominated by your could carefully review the details of each profile in order to include them as experts nominated by your could carefully review the details of each profile in order to include them as experts nominated by your could carefully review the details of each profile in order to include them as experts nominated by your could carefully review the details of each profile in order to include them as experts nominated by your could carefully review the details of each profile in order to include them as experts nominated by your could carefully review the details of each profile in order to include them as experts nominated by your could carefully review the details of each profile in order to include them as experts nominated by your could carefully review the details of each profile in order to include them as experts nominated by your carefully review the details of each profile in order to include them as experts nominated by your carefully review the details of each profile in order to include them as experts                                               | United Na         | tion Framework Convention on Climate Change Experts                                                                                                    |
| Image: Constraint of the second second s | Below are all the | experts currently nominated by United Nation Framework Convention on Climate Change. In your role as N                                                    |
| ROSTER (1) PENDING APPROVAL (1)     Experts in the Roster     Filter experts     Name   Some one new LastName, Someone FirstName                                                                                                    |                   | There are Expert Profiles pending your approval<br>Carefully review the details of each profile in order to include them as experts nominated by your cou |
| Experts in the Roster         Filter experts         Name         Some one new LastName, Someone FirstName                                                                                                    | ROSTER (1)        | PENDING APPROVAL (1)                                                                                                    |
| Filter experts Name Some one new LastName, Someone FirstName                                                                                                    | Experts in th     | e Roster                                                                                                    |
| Filter experts Name Some one new LastName, Someone FirstName                                                                                                    |                   |                                                                                                    |
| Name<br>Some one new LastName, Someone FirstName                                                                                                    | Filter experts    |                                                                                                    |
| Some one new LastName, Someone FirstName                                                                                                    | Name              |                                                                                                    |
|                                                                                                    | Some one new      | LastName, Someone FirstName                                                                                                    |
|                                                                                                    | Some one new      |                                                                                                    |